## Editing a Forwarding Rule

Control Panel > Setup > Work Order Routing > Forwarding Tab

Editing a Forwarding Rule:

1. Go to Control Panel > Setup > Work Order Routing.

| Setup      | Content Manager |
|------------|-----------------|
| Places     |                 |
| Tenants    |                 |
| Vendors    |                 |
| User Group | os              |
| User Searc | h               |
| User Regis | tration         |
| Coverage   |                 |
| Work Orde  | r Routing       |

 Under the Forwarding tab, select the rule you would like to modify, then click on Edit. The Edit Forwarding Rule window will open.

| 🖧 Work Order F   | touting  |               |               |             |
|------------------|----------|---------------|---------------|-------------|
| Assignments      | A Pools  | B Forwarding  | Options       |             |
| O Add Forwarding | Rule 🖉 E | idit 🥥 Delete |               |             |
| Forward From     | -        | -             | То            | Starts      |
| Reh Casithu      |          |               | Bruno Calisto | Immediately |

- 3. Using the drop-down lists provided, modify the forwarding rule as needed.
- 4. Click on Save.

| Forward From: | Bob Smithy    | × | * |
|---------------|---------------|---|---|
| To:           | Bruno Calisto | × | ~ |
| Starts:       | Immediately   |   |   |
| Ende:         | 08/26/2015    |   |   |